# Internationale instellingen voor clientkwaliteit (QoS) op een draadloos access point inschakelen

## Doel

Quality of Service (QoS) Association biedt extra controle over bepaalde QoS-aspecten van de draadloze interface en Ethernet. Het voorziet ook in controle op de hoeveelheid bandbreedte die een individuele cliënt mag verzenden en ontvangen. U kunt de pagina Landinstellingen van client QoS gebruiken om de QoS-functionaliteit in of uit te schakelen op een draadloos access point (WAP). Indien uitgeschakeld, zijn snelheidsbeperking en DiffServ-configuraties mondiaal uitgeschakeld. Als deze functie is ingeschakeld, kunt u ook de client-QoS-modus inschakelen of uitschakelen voor bepaalde virtuele access points (VAP's) of Ethernet.

Dit artikel heeft als doel u te laten zien hoe u Client QoS Global Settings kunt inschakelen op een draadloos access point.

### Toepasselijke apparaten

- WAP131
- WAP150
- WAP351
- WAP361
- WAP571
- WAP571E router

#### Softwareversie

- 1.0.1.7 WAP150, WAP361
- 1.0.2.8 WAP131, WAP351
- 1.0.0.17 WAP571, WAP571E

#### **Client QoS inschakelen**

Stap 1. Als u WAP571 of WAP571E gebruikt, logt u in bij het webgebaseerde hulpprogramma en kiest u **Client QoS > Global Settings**.

| - | Getting Started                                                                                                    |
|---|----------------------------------------------------------------------------------------------------|
|   | Run Setup Wizard                                                                                                    |
| ۲ | Status and Statistics                                                                                                    |
| Þ | Administration                                                                                                    |
| Þ | LAN                                                                                                    |
| ۲ | Wireless                                                                                                    |
| Þ | Spectrum Analyzer                                                                                                    |
| Þ | System Security                                                                                                    |
|   |                                                                                                    |
|   | Client Qo S                                                                                                    |
| · | Client QoS<br>Global Settings                                                                                                    |
| • | Client Qo S<br>Global Settings<br>Class Map                                                                                              |
| · | Client QoS<br>Global Settings<br>Class Map<br>Policy Map                                                                                 |
| Y | Client QoS<br>Global Settings<br>Class Map<br>Policy Map<br>Client QoS Association                                                       |
| · | Client QoS<br>Global Settings<br>Class Map<br>Policy Map<br>Client QoS Association<br>Client QoS Status                                  |
| • | Client QoS<br>Global Settings<br>Class Map<br>Policy Map<br>Client QoS Association<br>Client QoS Status<br>ACL                           |
| • | Client QoS<br>Class Map<br>Policy Map<br>Client QoS Association<br>Client QoS Status<br>ACL<br>SNMP                                      |
| • | Client QoS<br>Global Settings<br>Class Map<br>Policy Map<br>Client QoS Association<br>Client QoS Status<br>ACL<br>SNMP<br>Captive Portal |

Als u WAP131, WAP150, WAP351 of WAP361 gebruikt, logt u in bij het webgebaseerde hulpprogramma en kiest u **Quality of Service > Global Settings**.

| _ | Getting Started                                                                                              |
|---|----------------------------------------------------------------------------------------------------|
|   | Run Setup Wizard                                                                                             |
| ۲ | Status and Statistics                                                                                        |
| Þ | Administration                                                                                               |
| Þ | LAN                                                                                                    |
| ۲ | Wireless                                                                                                    |
| Þ | System Security                                                                                              |
| Ŧ | Quality of Service                                                                                           |
|   |                                                                                                    |
|   | Global Settings<br>Class Map<br>Policy Map<br>QoS Association<br>QoS Status                                  |
| • | Global Settings<br>Class Map<br>Policy Map<br>QoS Association<br>QoS Status<br>ACL                           |
| • | Global Settings<br>Class Map<br>Policy Map<br>QoS Association<br>QoS Status<br>ACL<br>SNMP                   |
| • | Global Settings<br>Class Map<br>Policy Map<br>QoS Association<br>QoS Status<br>ACL<br>SNMP<br>Captive Portal |

Stap 2. Controleer het vakje Client QoS Mode inschakelen.

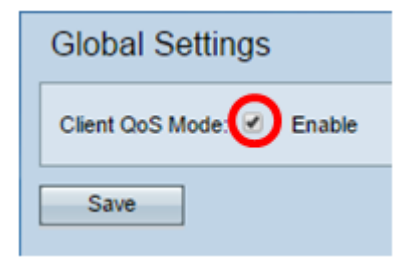

Als u WAP131, WAP150, WAP351 of WAP361 gebruikt, schakelt u het vakje QoS-modus in.

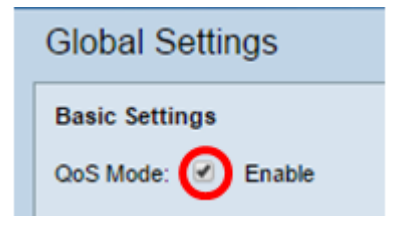

#### Stap 3. Klik op **Opslaan**.

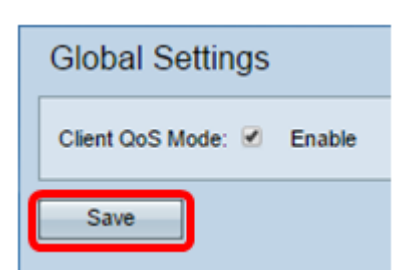

U had nu QoS Global Settings in uw WAP moeten inschakelen.